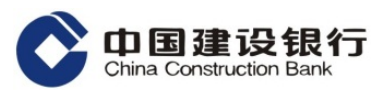

## 中国建设银行芜湖城东支行

#### 第三代社保卡申领操作指南

中国建设银行芜湖城东支行位于北京中路 52 号(学校小西门外天桥下),是距离您最近的网点,您身边的网点。现为您提供芜湖市第三代社保卡办卡相关服务。第三代社保卡可通过"皖事通" APP 或"芜湖人社" 微信公众号两种渠道进行申领。

途径一: "皖事通" APP

**步骤 1:** 打开"皖事通" APP, 进入首页"更多服务"-"政务便民服务", 或者直接搜索"社保卡",选择进入"第三代社保卡申请"。

| 08:36 |                 | 08:30                                                                                      | .11 5G 💽 |  |  |  |
|-------|-----------------|--------------------------------------------------------------------------------------------|----------|--|--|--|
| <     | 全部服务(352) 编辑    | < ○ 社保卡                                                                                    | 搜索       |  |  |  |
| Q 搜索  |                 | <b>全部</b> 服务  办事  卡包<br>—                                                                  | 资讯       |  |  |  |
| 我的服务  |                 | 服务                                                                                         | 查看更多〉    |  |  |  |
| 最近使用  | 一 农民工工资发放查询     | 社保卡专题                                                                                      |          |  |  |  |
| 热门推荐  | ⑧ 房地产交易专题       | 社会保障卡启用                                                                                    |          |  |  |  |
|       | 社保公积金           | ○ 社会保障卡注销                                                                                  |          |  |  |  |
| 政务便民服 | 芜湖公积金业务办理       | 國 第三代社保卡申请                                                                                 |          |  |  |  |
| 社保公积金 | <b>③</b> 社保     | 资讯                                                                                         | 查看更多〉    |  |  |  |
| 交通服务  | () 第三代社保卡申请     | 8月26日服务公告,芜湖紫云英人才服务平台、第<br>三代 <mark>社保卡</mark> 申领、市直单位健康体检服务暂无法使<br>用<br>2022-08-26 15: 24 |          |  |  |  |
| 健康服务  | 养老保险专区          |                                                                                            |          |  |  |  |
|       | 个人基本信息          | 新换的第三代 <del>社保卡</del> 不能刷卡看病?                                                              | >        |  |  |  |
| 教育考试  | 13 个人基本信息变更     | 2021-11-26 11: 08                                                                          |          |  |  |  |
| 生活便民  | 个人参保信息          | 芜湖首个!安康码+第三代 <mark>社保卡</mark> 文旅新场<br>游一卡通"上线!这里可直接扫码入园!                                   | 汤景"旅 >   |  |  |  |
| 公益与信用 | <b>正</b> 在职账户信息 | 2021-11-25 16: 29                                                                          |          |  |  |  |
| 法律服务  | <b>一</b> 个人缴费明细 | 电子 <mark>社保卡,你申领了吗?</mark><br>2021-11-08 09:17                                             | >        |  |  |  |
|       | 1 个人参保证明        | 2021 11 00 00.17                                                                           |          |  |  |  |
| 文旅休闲  | <b>2</b> 个人变动信息 |                                                                                            |          |  |  |  |
| 生活服务  | 12 个人转移信息       |                                                                                            |          |  |  |  |

Of Lina Construction Bank

步骤 2: 根据提示上传身份证正反面,点击"提交"。

步骤 3: 根据提示, 核对身份证识别信息, 填写手机号、办理银行信息。

| 08:30 🕈 |                                                                                                    | .11 5G 💽 |               |                           |    |
|---------|----------------------------------------------------------------------------------------------------|----------|---------------|---------------------------|----|
| < ×     | 第三代社保卡申请                                                                                                    |          | <b>८</b> व्रि | 8三代社保卡申请                  |    |
|         |                                                                                                    |          | *身份证号码        | 3                         |    |
|         | # # 1988 # 3 月 15 H   # # g被省芜湖市XXE   W # # 2001 # 2001 # 20 |          | *姓名           |                           |    |
|         |                                                                                                    |          | *性别           | •                         |    |
|         |                                                                                                    |          | *民族           | 汉                         |    |
|         |                                                                                                    |          | *出生日期         | <sup>19</sup> <b> I L</b> |    |
| •       |                                                                                                    | :        | *证件有效期        | <sup>201</sup>            |    |
| 返回      |                                                                                                    |          | *户籍地址         | 安徽 . バー                   |    |
|         | #### ■₽☆愛局<br>##### 2007.06.08-2017.06.08<br>点击拍摄身份证国徽面                                                                                                    |          | *联系地址         | 安徽省 📲 🔹 💶 📲 🖉             |    |
|         |                                                                                                    |          | *手机号          | 请输入手机号                    | 3  |
| 将手机横    | 放,身份证尽量铺满屏幕,并对准身份证5                                                                                                    | 完成拍照     | *办理区域         | 请选择安徽省芜湖市镜》               | 朔区 |
|         | 提交                                                                                                    |          | *办理银行         | 清选择中国建设银行                 |    |
|         | *=                                                                                                    |          | *办理网点         | 请选择芜湖城东支行                 |    |
|         |                                                                                                    |          |               |                           |    |
|         |                                                                                                    |          |               | トー步                       |    |

# 注意:

- ① 办理区域选择 安徽省芜湖市镜湖区
- ② 办理银行选择 中国建设银行
- ③办理网点选择 芜湖城东支行
- ④联系地址:

非国际工程师学院请填写:芜湖市鸠江区北京路安徽工程大学 xx 学院 国际工程师学院请填写:芜湖市鸠江区梦溪路安徽工程大学国际工程师学 院 步骤 4: 根据说明要求上传证件照,点击"提交"。 注意: 若已办理二代社保卡,系统一般会自动使用原照片/身份证照片。 若需上传照片,须为白底彩照,像素 358\*441,大小不超过 60k。 (可使用支付宝证件照等小程序,选择社保卡证件照,进行格式调整。)

步骤 5: 审核结果会以电话或短信形式通知。请大家等候学校的统一通 知安排进行领卡激活。

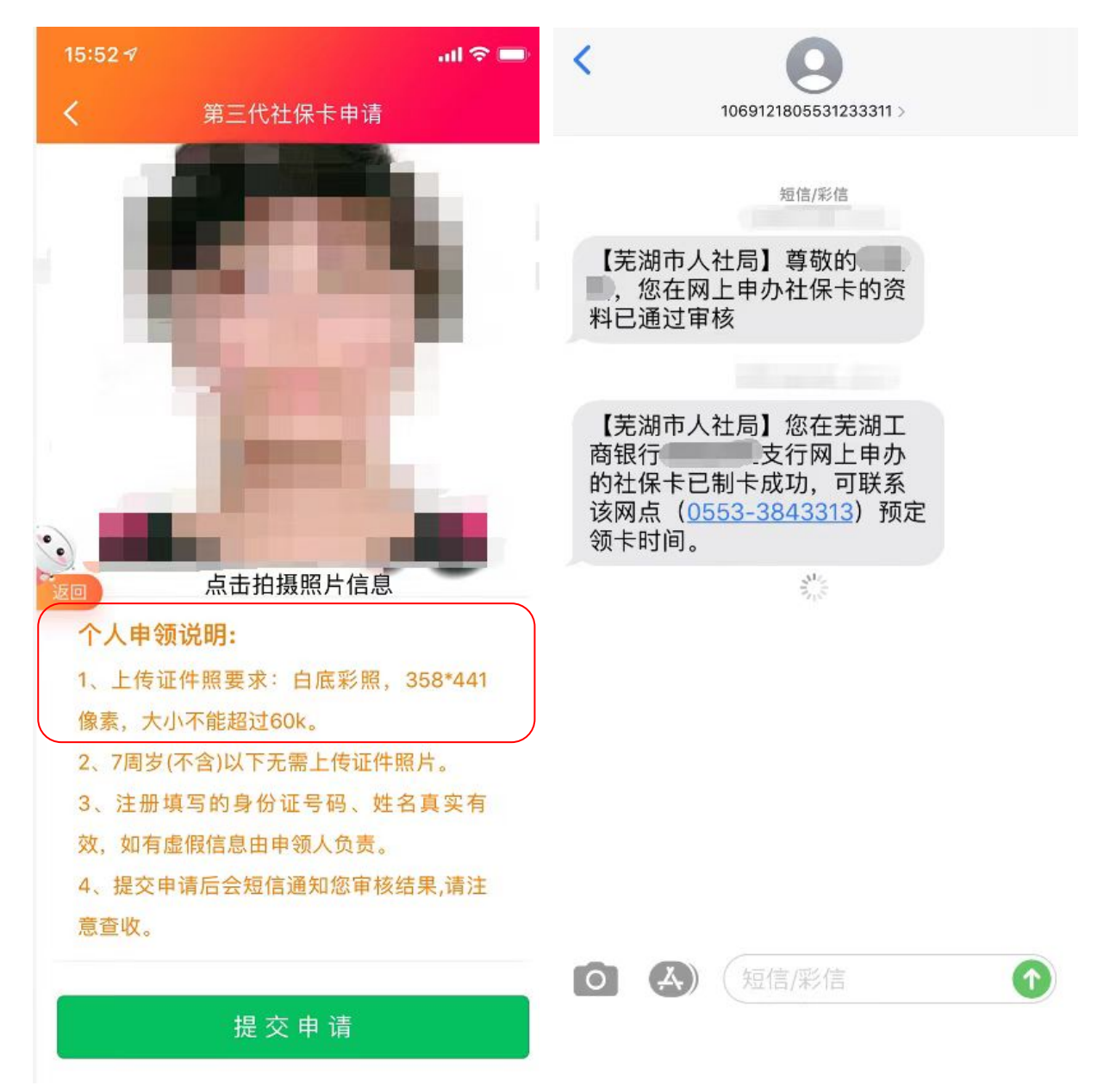

# 途径二:"芜湖人社"微信公众号

中国建设银行 China Construction Bank

**步骤1:**打开微信搜索"芜湖人社"微信公众号,关注,点击"社保卡"-"社保卡申领"。

|           | 08:38                                                                        | .II 5G .        | 08:38             | 8                               | .11 5G 🗩          |  |  |
|-----------|------------------------------------------------------------------------------|-----------------|-------------------|---------------------------------|-------------------|--|--|
|           | ○ 芜湖人社                                                                       | Cancel          | <                 | 芜湖人社 🖄                          | <u>r</u>          |  |  |
|           |                                                                              |                 |                   | 3/3 22:18                       |                   |  |  |
|           | Official Accounts You Follow                                                 | <b></b>         | *习贯彻二十大 人社政       | (策进基层                           |                   |  |  |
| $\langle$ | 芝湖人社 🗢                                                                       |                 |                   | 人社大讲堂                           |                   |  |  |
|           | Chat History                                                                 |                 | "人"               | 社大讲堂"聚焦"大智慧                     | Ę <i>"</i>        |  |  |
|           | 3 related message(s)                                                         |                 | 【解<br>对" <u>-</u> | 【解纷芜优•周五说法】不得随意<br>对"三期"女职工调岗降薪 |                   |  |  |
|           | 200 9. L.C.A.A.A.A.A.A.A.A.A.A.A.A.A.A.A.A.A.A.                              |                 | 这10<br>得历         | 0年,就业和社会保障工1<br>5史性重大成就!        | 作取                |  |  |
|           | Q More chat history                                                          | >               | 人社<br>缴费          | 上部:会适时调整个人养老<br>登上限             | E金                |  |  |
|           | Search 芜湖人社<br>Mini Programs, Official Accoun<br>Moments, stickers, and more | ts, articles, > | ·<br>温馨<br>过→     | ≹提示!3月有这些考试,<br>→               | 别错                |  |  |
|           | ○、芜湖人社                                                                       | >               | 中国第二              | 社保卡甲<br>四共产党第二<br>二次全体会议 社保卡宣传  | 领<br>视频 <b>发布</b> |  |  |
|           | ○ 芜湖人社公众号                                                                    | >               | 全国                | 国人民代表大 <sup>社保卡智能:</sup>        | 客服聚焦              |  |  |
|           | ○、芜湖人社局                                                                      | >               |                   | 社保卡照片.                          | 上传                |  |  |
|           | ○、芜湖人社局微信                                                                    | >               | Ê                 | ■ 用户中心 ■ 社保卡                    | ■ 咨询服务            |  |  |
|           | ○ 苯苯丁并可图于中国                                                                  | ×               |                   |                                 | _                 |  |  |

步骤 2-5: 同"皖事通" APP 申领流程。

## 其他说明:

1. 申领成功之后,请大家等候学校的统一通知安排进行领卡激活。

2. 用卡过程中发生任何问题(包括电子银行、卡片丢失、损坏等情况),

请前往中国建设银行芜湖城东支行进行咨询处理。

地址:北京中路 52 号 (学校小西门外天桥下)

业务办理时间:周一至周日,8:30-17:00

咨询电话: 0553-2863874, 2872119

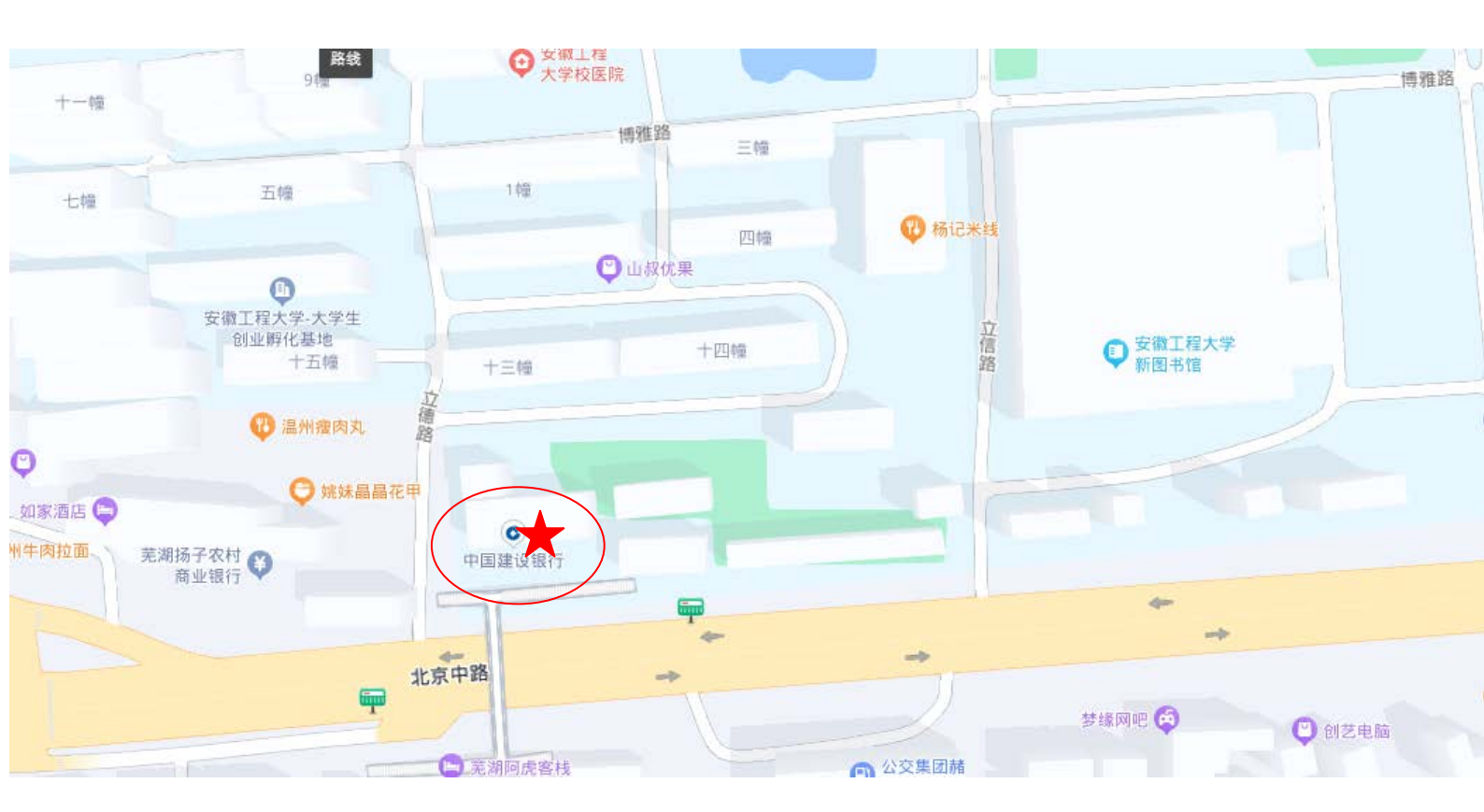

感谢您这样中国建设银行! 祝您学习、生活愉快! 0(∩\_∩)0~~